# Right To Know Law SDSs in SafeCollege

To see an SDS on file, Go to the DMACC Home page <u>https://go.dmacc.edu/Pages/welcome.aspx</u> Click on "About DMACC" and then click on "Safety Procedures"

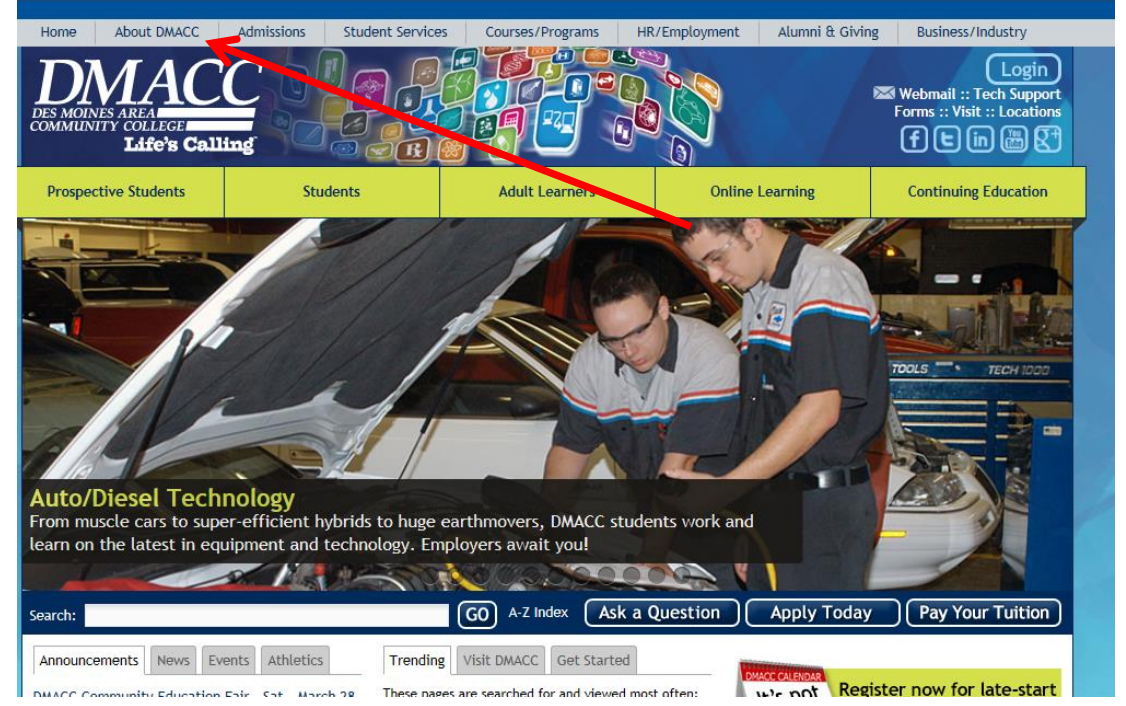

#### Under the MSDS paragraph, click on the SafeColleges SDS link

### http://dmacc-ia.safecollegessds.com/

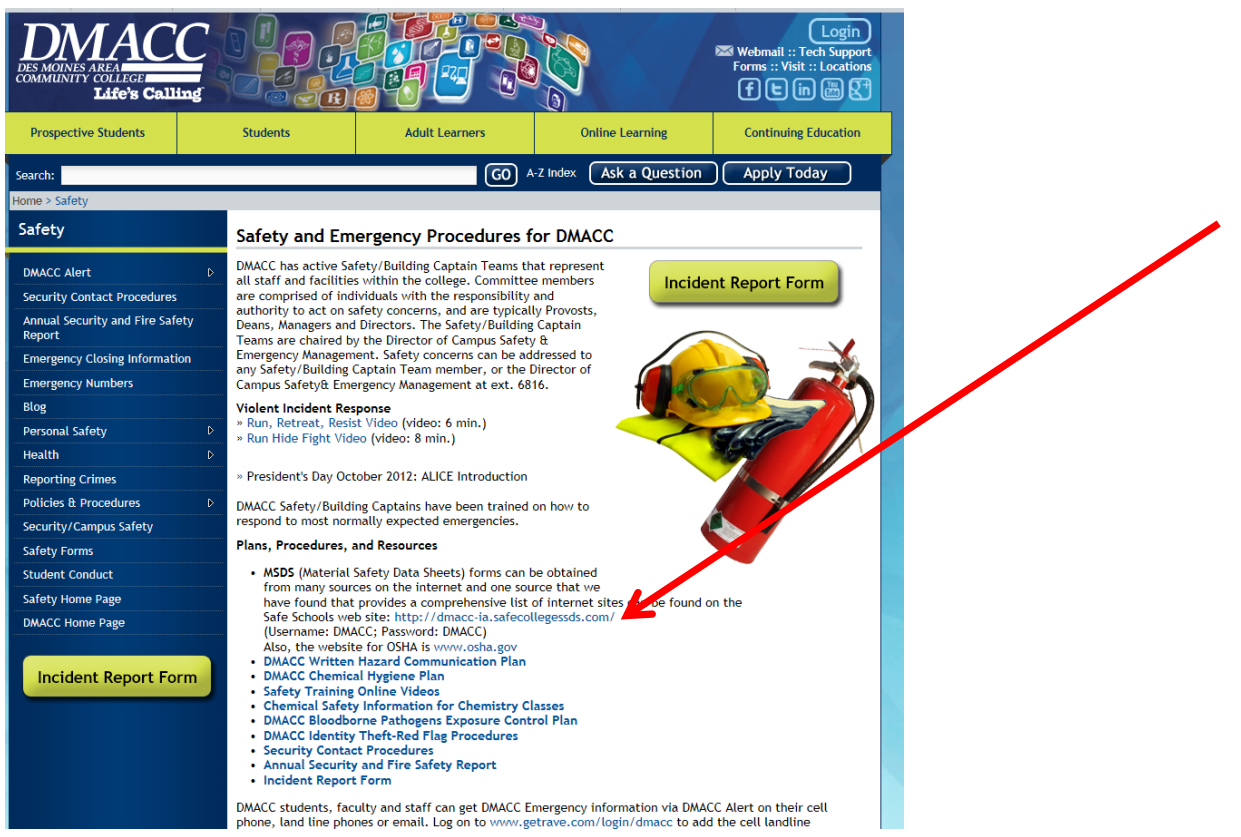

SafeCollege web page SDS viewing instructions.docxQ:\PP\SHARED\SAFETY\RTK\GHS 2014\SafeCollege web page SDS viewing instructions.docx

# TO VIEW MSDS'S ON THE SITE

Login in with Username <u>DMACC</u> and Password <u>DMACC</u>. Click on See All

| Safecolleges                                                                        |                                   |                  | Soley Aurt Training Lo |
|-------------------------------------------------------------------------------------|-----------------------------------|------------------|------------------------|
| DMACC                                                                               |                                   |                  | Search                 |
| Eddes Calling                                                                       | DES MOINES AREA COMMUNITY COLLEGE |                  | POSTER                 |
| INFO CENTER  Please contact Jay Tiefenthaler at 964-6612 if there are any chemicals | 33 ITEMS<br>ANKENY                | BOONE            | CAPITAL CENTER         |
| In your inventory that are not in this system Police and Fire: 911                  | Building #1 Building #10          | C Custodial      | C Marsden Custodial    |
| MSDS.COM search UN DMACC PW DMACC Administrator Ouick Guide                         | Building #11 Building #12         | © Mech/Elect     |                        |
|                                                                                     | See All                           |                  |                        |
|                                                                                     | e items<br>CARROLL                | O ITEMS HUNZIKER | • ITEMS<br>NEWTON      |
|                                                                                     | FOLDER IS EMPTY                   | FOLDER IS EMPTY  | FOLDER IS EMPTY        |
|                                                                                     |                                   |                  |                        |

# Click on the **Building** and **Collection** you want to see

|                                                                                                    |                                           |                         | Search                  |
|----------------------------------------------------------------------------------------------------|-------------------------------------------|-------------------------|-------------------------|
|                                                                                                    |                                           |                         |                         |
| DMACC<br>Ladew Galling                                                                                                    | DES MOINES AREA COMMUNITY COLLEGE / ANKEN | Y                       | POSTER                  |
| INFO CENTER                                                                                                    | IITEMS BUILDING #1                        | IITEMS BUILDING #10     | I ITEMS BUILDING #11    |
| Please contact Jay Tiefenthaler at<br>964-6612 if there are any chemicals<br>in your inventory that are not in this<br>system | © Custodia                                | © Custodial             | C Mech/Elect            |
| Police and Fire: 911                                                                                                    |                                           |                         |                         |
| MSDS.COM search UN DMACC PW DMACC                                                                                             |                                           |                         |                         |
| Administrator Quick Guide                                                                                                    |                                           |                         |                         |
|                                                                                                    |                                           |                         |                         |
|                                                                                                    | O TITEMS BUILDING #12                     | I ITEMS<br>BUILDING #13 | I ITEMS<br>BUILDING #14 |
|                                                                                                    | C Custodial                               | C Custodial             | C Custodial             |
|                                                                                                    | C Grounds/Transportation                  |                         |                         |
|                                                                                                    | C Warehouse                               |                         |                         |
|                                                                                                    | C Mech/Elect                              |                         |                         |
|                                                                                                    | See All                                   |                         |                         |

SafeCollege web page SDS viewing instructions.docxQ:\PP\SHARED\SAFETY\RTK\GHS 2014\SafeCollege web page SDS viewing instructions.docx

## Click on the SDS you want to see

|                                                                                                    | DES MOINES AREA COMMUNITY COLLEGE / ANKENY / BUILDING #12 / CUSTODIAL |
|----------------------------------------------------------------------------------------------------|-----------------------------------------------------------------------|
| INFO CENTER                                                                                                    | Stride Citrus SC Neutral Cleaner                                      |
| Please contact Jay Tiefenthaler at<br>964-6612 if there are any chemicals<br>in your inventory that are not in this | CARPET CLEANER Snapback Spray Buff                                    |
| System Police and Fire: 911                                                                                         | URINAL SCREEN, CHERRY                                                 |
| MSDS.COM search UN DMACC PW                                                                                         | Virex II 128 (US) SEBREEZE "CITRUS BREEZE" ERAGRANCE CASSETTE         |
| Administrator Quick Guide                                                                                           | Squeaky Cleaner                                                       |
|                                                                                                    | CDDS Force H2O2 Multipurpose 012                                      |
|                                                                                                    | BUCKEYE SANICARE LEMON QUAT                                           |
|                                                                                                    | Clorox Commercial Solutions Clorox Germicidal Wipes                   |
|                                                                                                    | SPARCLING                                                             |
|                                                                                                    | Shine-Up Lemon Furniture Polish                                       |
|                                                                                                    | CDDS Force Nuetral Disinfectant 009                                   |
|                                                                                                    | UHS FLOOR CLEANER                                                     |

### The SDS will display

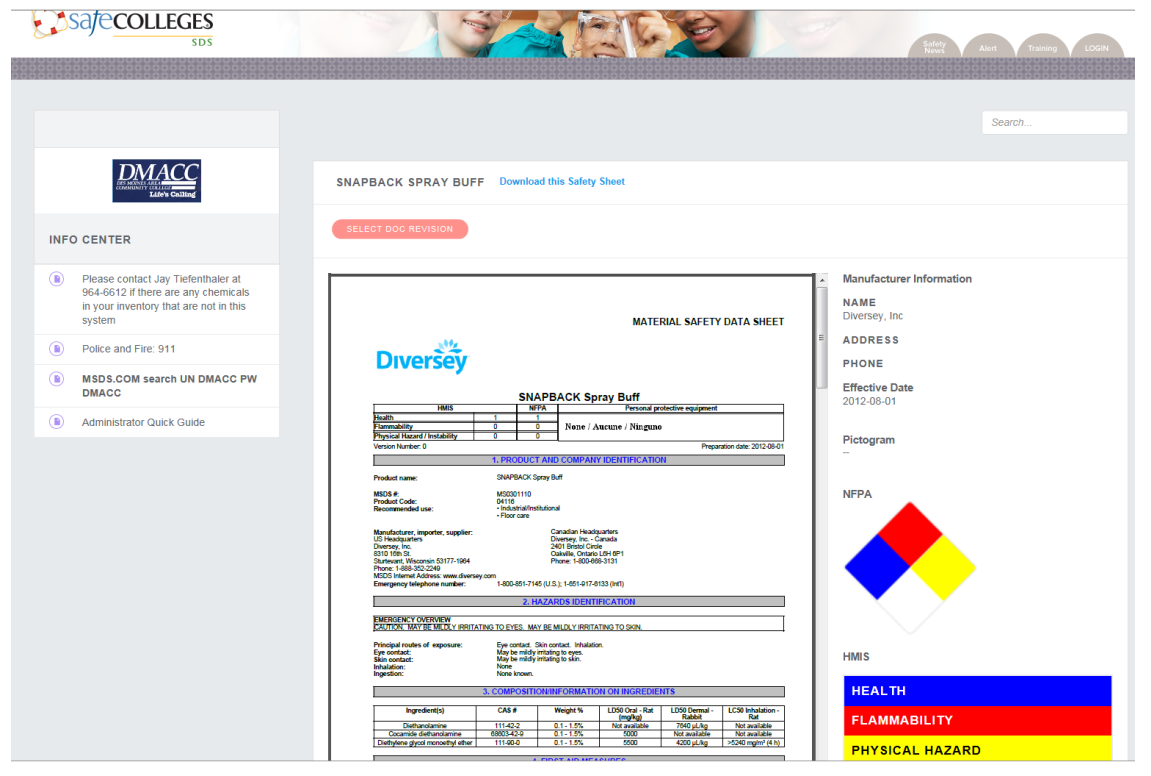

SafeCollege web page SDS viewing instructions.docxQ:\PP\SHARED\SAFETY\RTK\GHS 2014\SafeCollege web page SDS viewing instructions.docx